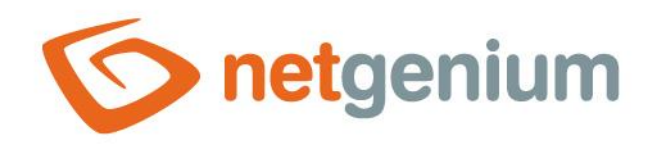

# Watcher Ovládací prvek v editačním formuláři

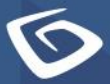

netgenium.com

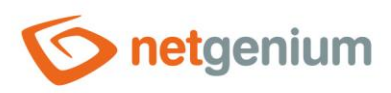

### Ovládací prvek / Watcher

## Obsah

| 1  | Zá | kladní informace                      | . 3 |
|----|----|---------------------------------------|-----|
| 1. | .1 | Popis ovládacího prvku                | 3   |
| 1. | .2 | Vytvoření nového ovládacího prvku     | 3   |
| 1. | .3 | Ovládací prvky Watcheru               | 4   |
| 1. | .4 | Editace nebo smazání ovládacích prvků | 5   |

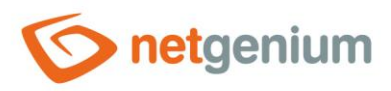

# 1 Základní informace

#### 1.1 Popis ovládacího prvku

Watcher je ovládací prvek určený ke sledování data vytvoření záznamu a data poslední změny v záznamu. Skládá se ze čtyř textových polí "Zadáno kdy", "Zadáno kým", "Změněno kdy" a "Změněno kým".

### 1.2 Vytvoření nového ovládacího prvku

- Nový watcher je možné vytvořit pouze z editačního formuláře pomocí toolbaru s ovládacími prvky.
- Nejdříve se kliknutím myši v editačním formuláři určí pozice, na kterou má být nový watcher umístěn. Tím dojde ke zvýraznění vybrané pozice šedou horizontální linií. Následně stačí v toolbaru editačního formuláře kliknout na položku "Watcher", a potvrdit otázku na vytvoření nového watcheru, čímž dojde k vložení všech ovládacích prvků watcheru na předem vybrané místo editačního formuláře.
- Nedojde-li před vložením nového watcheru k určení požadované pozice, bude nový watcher vložen na konec editačního formuláře.

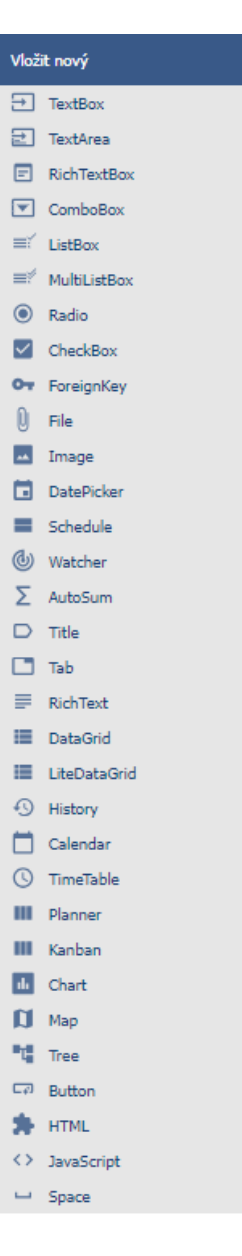

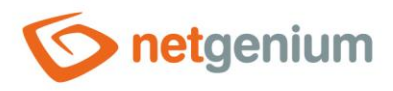

#### Ovládací prvek / Watcher

## 1.3 Ovládací prvky Watcheru

| Sledování změn |               |       |  |  |
|----------------|---------------|-------|--|--|
| Zadáno kým     | Administrator |       |  |  |
| Zadáno kdy     | 31.07.2020    | 22:46 |  |  |
| Změněno kým    | Administrator |       |  |  |
| Změněno kdy    | 31.07.2020    | 22:46 |  |  |

- Space
- History
- TextBox s názvem "Zadáno kým"
  - Datový typ: Textový řetězec
  - o **Možnosti** 
    - Jen ke čtení
  - o Výchozí hodnota: Aktuální uživatel
- TextBox s názvem "Zadáno kdy"
  - o Datový typ: Datum
  - o Možnosti
    - Jen ke čtení
    - Čas
  - Výchozí hodnota: Aktuální datum a čas
- TextBox s názvem "Změněno kým"
  - Datový typ: Textový řetězec
  - o **Možnosti** 
    - Jen ke čtení
  - Výchozí hodnota: Aktuální uživatel, Vyplnit výchozí hodnotou před každým uložením záznamu do databáze

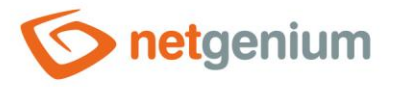

#### • TextBox s názvem "Změněno kdy"

- o Datový typ: Datum
- Možnosti
  - Jen ke čtení
  - Čas
- Výchozí hodnota: Aktuální datum a čas, Vyplnit výchozí hodnotou před každým uložením záznamu do databáze

#### 1.4 Editace nebo smazání ovládacích prvků

- U každého existujícího ovládacího prvku se po jeho levé straně v editačním formuláři zobrazuje ikona tužky, která slouží pro změnu nastavení ovládacího prvku nebo jeho smazání.
- Jednotlivé ovládací prvky mohou být v editačním formuláři vertikálně přesouvány metodou Drag&Drop.
  Přesunutí spočívá v chycení ovládacího prvku nejlépe za jeho název umístěný v levém sloupci editačního formuláře, a následném tažení až na požadované místo v editačním formuláři.
- Z bezpečnostních důvodů je důležité mít povolenou funkci přesouvání ovládacích prvků pomocí zaškrtávacího pole "Drag&Drop" umístěného nad toolbarem s ovládacími prvky. Při každém přihlášení do aplikace je toto pole nezaškrtnuté.
- Smazání ovládacího prvku má za následek nevratné smazání databázového sloupce spojeného s tímto ovládacím prvkem v databázi, a tudíž i ke smazání jeho hodnot ve všech záznamech databázové tabulky. Některé ovládací prvky v systémových editačních formulářích není možné smazat, protože jsou nutné k základní funkčnosti celé aplikace.